# Функциональная схема

# Функциональное назначение:

Функционал позволяет планировать индивидуальное рабочее время сотрудников, дежурства, замещения и прочее.

#### Инструкция:

Скачать инструкцию в формате PDF ООО «ИМЦ»

АРМ старшей медсестры

план-график рабочего времени. Табель

#### Руководство пользователя системы

на 17 листах

#### Самара, 2016

#### содержание

- //1// //Назначение программы// 5
- //1.1// //Назначение программы// 5
- //1.2// //Функции программы// 5
- //1.3// //Работа с документом «План-график рабочего времени»// 5
- //1.3.1// //Создание документа «План-график рабочего времени»// 5
- //1.3.2// //Проведение документа «План-график рабочего времени»// 8
- //1.3.3// //Корректировка документа «План-график рабочего времени»// 9
- //1.3.4// //Печать документа «План-график рабочего времени»// 9
- //1.3.5// //Удаление документа «План-график рабочего времени»// 10
- //1.3.6// //Другие действия с формой документа «План-график рабочего времени»// 10
- //1.4// //Работа с документом «Табель»// 11
- //1.4.1// //Создание документа «Табель»// 11

//1.4.2// //Завершение редактирования и проведение документа «Табель»// 14

# //1.4.3// //Печать документа «Табель»// 15

Аннотация

Настоящее руководство предназначено для пользователя Системы, реализованной на базе платформы «1С: Предприятие – АИС «ИМЦ: Комплексная автоматизация бюджетного учреждения» (модуль «Расчет заработной платы»)».

# УСЛОВНЫЕ ОБОЗНАЧЕНИЯ И СОКРАЩЕНИЯ

АРМ – автоматизированное рабочее место

План-график - документ «План-график рабочего времени»

Пользователь - старшая медицинская сестра подразделения

Система – АРМ старшей медицинской сестры

Табель - документ «Табель» учета рабочего времени

Учреждение – Медицинское учреждение, в котором установлено АРМ

# Назначение программы

# Назначение программы

АРМ старшей медсестры предназначен для автоматизации рабочего процесса старшей медсестры подразделения медицинского Учреждения, в частности, АРМ позволяет производить учет рабочего времени персонала подразделения и распределять выделенные денежные средства.

# Функции программы

Основные функции программы:

- создание документа «План-график рабочего времени»;
- создание документа «Табель» учета рабочего времени;
- распределение бюджета, выделенного для премирования сотрудников.

## 1. Работа с документом «План-график рабочего времени»

# Создание документа «План-график рабочего времени»

Для создания документа «План-график рабочего времени» на рабочем столе в секции «План график рабочего времени» необходимо нажать кнопку **«Создать»**. В открывшейся вкладке следует заполнить все необходимые для создания План-графика поля:

1. Поле «Месяц». В этом поле необходимо задать период формирования Планграфика, кликнув левой кнопкой мыши по кнопке с картинкой «Стрелка вниз», и выбрав из выпадающего списка нужные месяц и год (см. рис.1). Также установить месяц можно при помощи кнопок перемещения по списку месяцев «вниз» и «вверх».

**Примечание**. При попытке поменять месяц уже сформированного План-графика появится предупреждение о том, что текущий План-график будет очищен. Если необходимо продолжить внесение изменений (корректировку месяца), то следует нажать кнопку **<Да>**. Если необходимо оставить текущий План-график без изменений, следует нажать кнопку **<Нет>**.

- 1. Поле «Организация» заполняется автоматически в соответствии с учреждением, в котором установлена Система.
- 2. Поле «Группа сотрудников» заполняется при необходимости формирования списка сотрудников по определенной группе.

| удников:  | Апрель 2016<br>Май 2016 | Подразделение орг                                                                                | анизации: Ожогово Q Обед с: 12                                                                   | 2:00 до:                                                                                          | 12.00                                                                             |
|-----------|-------------------------|--------------------------------------------------------------------------------------------------|--------------------------------------------------------------------------------------------------|---------------------------------------------------------------------------------------------------|-----------------------------------------------------------------------------------|
| отрудник  |                         |                                                                                                  |                                                                                                  | 976) - A.C.S.S                                                                                    | 13.00                                                                             |
|           | Июнь 2016               | окность                                                                                          | Период работы начало                                                                             | Норма времени                                                                                     | 1 вт                                                                              |
| нвалиднос | Июль 2016               | разделение                                                                                       | Период работы окончание                                                                          | Итого                                                                                             | С                                                                                 |
|           | Август 2016             | имаемых ставок                                                                                   |                                                                                                  |                                                                                                   | по                                                                                |
|           |                         |                                                                                                  |                                                                                                  |                                                                                                   |                                                                                   |
|           |                         |                                                                                                  |                                                                                                  |                                                                                                   |                                                                                   |
|           |                         | Июль 2016<br>Август 2016<br>Сентябрь 2016<br>Октябрь 2016<br>Ноябрь 2016<br>Декабрь 2016<br>2017 | Июль 2016<br>Август 2016<br>Сентябрь 2016<br>Октябрь 2016<br>Ноябрь 2016<br>Декабрь 2016<br>2017 | Июль 2016<br>Август 2016<br>Сентябрь 2016<br>Октябрь 2016<br>Ноябрь: 2015<br>Декабрь 2016<br>2017 | Июль 2016<br>Август 2016<br>Сентябрь 2016<br>Октябрь 2016<br>Декабрь 2016<br>2017 |

Рис.1 – Форма создания документа «План-график рабочего времени». Выбор периода.

1. Поле «Подразделение организации» заполняется автоматически в

соответствии с подразделением, к которому относится Пользователь.

- 2. Поле «Обеденные часы» заполняется автоматически в соответствии с настройками, заданными Администратором Системы.
- 3. Поле «Дата» дата создания отчета. Заполняется автоматически (текущая дата).
- 4. Поле «Номер» порядковый номер документа в списке. Присваивается автоматически при записи документа в список документов. При необходимости можно задать номер вручную. Для этого нужно установить курсор в поле и начать вводить номер документа, затем подтвердить редактирование в появившемся сообщении и продолжить ввод (см. рис.2).

| barnes a | сотрудников: | Q Подразделение организ                                            | зации: Ожогово Q Обед с: 1   | 0 🗊 Номер:    | 13:00 |
|----------|--------------|--------------------------------------------------------------------|------------------------------|---------------|-------|
| N.       | Сотрудник    | Должность                                                          | Период рабфън начало         | Норма времени | 187   |
|          | Инвалидность | Подразделение                                                      | Период работы окончание      | Итого         | С     |
|          |              | Занимаемых ставок                                                  |                              |               | no    |
|          |              | Номер заполняется при запис<br>Продолжить редактирование?<br>Да Ни | си автоматически.            |               |       |
|          |              | Номер заполняется при запис<br>Продолжить редактирование?<br>Да Ни | си автоматически.<br>?<br>ет |               |       |
| × [+     |              | Номер заполняется при запис<br>Продолжить редактирование7<br>Да Ни | си автоматически.<br>?<br>ет |               |       |

Рис.2 – Форма создания документа «План-график рабочего времени». Запрос подтверждения ввода порядкового номера документа вручную.

После заполнения всех необходимых полей следует нажать кнопку **<Заполнить график>** и в появившемся меню выбрать **«По всем сотрудникам»** (см. рис.3).

После загрузки списка сотрудников подразделения Пользователь производит необходимые корректировки документа «План-график рабочего времени» в соответствии с планируемым рабочим временем сотрудников за выбранный ранее период времени. Все корректировки производятся по двойному клику мыши по соответствующему полю и последующему нажатию кнопки **Выбрать** (или F4). Также можно кликом мыши выделить нужную ячейку и начать ввод текста, после чего выбрать необходимый вариант из предложенных в появившемся под ячейкой списке. Следует учесть, что сумма рабочих часов «с – по» за каждый рабочий день сотрудника (и в целом за месяц) должна совпадать с установленной для сотрудника суточной (и месячной) нормой часов столбца «Часов» (рабочие часы за месяц должны совпадать с нормой в столбце «Норма времени. Итого»). При несовпадении данных величин текст соответствующей строки будет выделен красным цветом.

| есяц:<br>руппа о | Новбрь 2011  | сорано по выделенном     по выделенном | никам Струднику | 5.10.2016 0:00:00 | номер: [<br>2:00 до: | (13:00 |
|------------------|--------------|----------------------------------------|-----------------|-------------------|----------------------|--------|
| 1                | Сотрудник    | Должность                              | Период ра       | боты начало       | Норма времени        | 1 вт   |
|                  | Инвалидность | Подразделение                          | Период ра       | боты окончание    | Итого                | С      |
|                  |              | Занимаемых ставок.                     |                 |                   |                      | по     |
|                  |              |                                        |                 |                   |                      |        |
|                  |              |                                        |                 |                   |                      |        |
| ( *              |              |                                        |                 |                   |                      |        |

Рис.3 – Форма создания документа «План-график рабочего времени». Заполнение документа «План-график рабочего времени».

Если по какой-либо причине необходимо вернуть данные по сотруднику в первоначальное состояние (до корректировки), нужно выделить соответствующего сотрудника в списке и нажать кнопку **<Заполнить график> По выделенному** сотруднику.

Для того, чтобы сохранить документ «План-график рабочего времени» в списке документов, необходимо нажать кнопку с картинкой «Дискета», при наведении на которую появляется подсказка «Записать объект», либо воспользоваться сочетанием клавиш **Ctrl+S**.

1. >

## Проведение документа «План-график рабочего времени»

Чтобы провести документ, следует нажать кнопку <Провести> или <Провести и

закрыть>. После проведения документ помечается в списке галкой зеленого цвета.

Также в Системе есть возможность отмены проведения документа. Чтобы отменить проведение документа необходимо выделить нужный документ в списке и нажать правую кнопку мыши. Затем из появившегося контекстного меню выбрать пункт «Отменить проведение». Либо открыть документ двойным кликом левой кнопки мыши по нему, нажать кнопку **«Все действия» Отменить проведение**. После этого зеленая галка с документа в списке автоматически снимается.

# 1. Корректировка документа «План-график рабочего времени»

Для того, чтобы откорректировать существующий и не проведенный План-график, необходимо открыть нужный План-график из списка документов и произвести необходимые корректировки.

Для того, чтобы откорректировать проведенный документ «План-график рабочего времени», необходимо открыть нужный документ из списка документов, нажать на кнопку **<Разрешить редактирование>** и произвести необходимые корректировки.

**Примечание.** Кнопка **<Разрешить редактирование>** доступна только пользователю Учреждения, ответственному за проведение документов. Для этого соответствующему пользователю должна быть назначена роль **«ИМЦ: Табельщики (завершение редактирования)**».

# 1. Печать документа «План-график рабочего времени»

Чтобы распечатать документ «План-график рабочего времени» необходимо открыть нужный документ из списка и нажать кнопку **«Печать план-графика»** на панели инструментов. Либо нажать кнопку **«Все действия»** Печать план-графика.

| Рабочий Премирование персонала |    |                |                             |                            |                |
|--------------------------------|----|----------------|-----------------------------|----------------------------|----------------|
| абочий стол                    | -  | Рабочий стол Х | План график рабочего времен | si 000000002 or 21.09.2016 | 15_Х Таблица Х |
|                                |    | 1              | 3                           | 4 5                        | 6 7 8          |
|                                | 1  | СОГЛАСОВА      | AHO                         |                            |                |
|                                | 2  | Председате     | ть первичной обще           | ственной органи            | зации          |
|                                | 3  | LEAS CLKE V    | 1 им. Н.И. Пирогов          | Ra                         |                |
|                                | 4  | профсоюза      | аботников заравос           | уранения РФ                |                |
|                                |    | inpodecolosa p | исстинов здравое            |                            |                |
|                                | 5  | -              |                             | А.М.Дорофее                | эва            |
|                                | 6  | « »            | 2016                        | r.                         |                |
|                                | 7  | 110 mm         |                             |                            |                |
|                                | 8  |                |                             |                            |                |
|                                | 9  |                |                             |                            |                |
|                                | 10 |                |                             |                            |                |
|                                | 11 |                | 20                          |                            | бротлинова     |
|                                | 12 | Пачальник п    | 30                          |                            | претдинова     |
|                                | 13 |                |                             |                            |                |
|                                | 14 |                |                             |                            |                |
|                                | 15 |                |                             |                            |                |
|                                | 16 |                |                             |                            |                |
|                                | 17 |                |                             |                            |                |
|                                | 18 |                |                             |                            |                |
|                                | 19 |                |                             |                            |                |

Рис.4 - Печатная форма документа «План-график рабочего времени».

Затем на панели инструментов окна приложения необходимо нажать кнопку с картинкой «Принтер» (см. рис.4), и в появившемся окне настроить параметры печати документа.

#### 1. Удаление документа «План-график рабочего времени»

Чтобы удалить документ «План-график рабочего времени» из списка документов, нужно выделить его в списке документов, затем на панели инструментов секции «План-график рабочего времени» следует нажать кнопку с картинкой «Лист с красным крестиком», при наведении на который мышью появляется подсказка «Пометить текущий элемент на удаление». Выделенный документ при этом будет помечен в списке красным крестиком (см. рис.5). Last update: 2016/12/29 0kabu:zikbu:func:3b71d3fb\_2d38\_11e6\_946d\_0050569e7e0a http://wiki.parus-s.ru/doku.php?id=okabu:zikbu:func:3b71d3fb\_2d38\_11e6\_946d\_0050569e7e0a 12:12

| План график  <br>©Создать   🗟 🖉                                                                                                    | рабочего врем                                                                                                    | <mark>ени</mark>                                                                                                    |                                                                                                    |                                                                           |                                                                                                    |                                                                       | Все действи                                        | 1 <b>9 * (</b>            | 2             |
|----------------------------------------------------------------------------------------------------|----------------------------------------------------------------------------------------------------|----------------------------------------------------------------------------------------------------|----------------------------------------------------------------------------------------------------|---------------------------------------------------------------------------|----------------------------------------------------------------------------------------------------|-----------------------------------------------------------------------|----------------------------------------------------|---------------------------|---------------|
| Период регистрации                                                                                                    | Дата                                                                                                    | А Номер                                                                                                    | Подразделение орга                                                                                                    | Группа с                                                                  | отрудник                                                                                                    | 0 30                                                                  | тветственный                                       |                           |               |
| Сентябрь 2016                                                                                                    | 23.09.2016 9.56                                                                                                    | 50 000000004                                                                                                    | Булгалтерия                                                                                                    |                                                                           |                                                                                                    | Te                                                                    | абельшик                                           |                           |               |
| ABRYCT 2016                                                                                                    | 23.09.2016 15.45                                                                                                    | 14 00000008                                                                                                    | Булгалтерия                                                                                                    |                                                                           |                                                                                                    | Te                                                                    | абельщик                                           |                           |               |
| Сктябрь 2016                                                                                                    | 28.09.2016 13:59                                                                                                    | 04 000000010                                                                                                    | Булгалтерия                                                                                                    |                                                                           |                                                                                                    | Te                                                                    | обельщих                                           |                           | +             |
| Ноябрь 2016                                                                                                    | 28.09.2016 16:40                                                                                                    | 07 000000011                                                                                                    | Бухгалтерия                                                                                                    |                                                                           |                                                                                                    | Te                                                                    | збельщик                                           |                           |               |
| 😡 Октябрь 2016                                                                                                    | 05.10.2016 10:56                                                                                                    | 05 000000012                                                                                                    | Отделение реанимац                                                                                                    |                                                                           |                                                                                                    | Ta                                                                    | абельщик                                           |                           | -             |
|                                                                                                    | 0F 10 0010 1F 11                                                                                                    |                                                                                                    | 1. ·                                                                                                    | 1                                                                         |                                                                                                    | -                                                                     |                                                    | 10421                     | 1             |
|                                                                                                    |                                                                                                    |                                                                                                    |                                                                                                    |                                                                           |                                                                                                    |                                                                       |                                                    | 1.000                     |               |
| ()) Создать   🤌 (++)<br>Дата                                                                                                    | Q Найти   🍇   🧉                                                                                                    | Печать табеля<br>Период регистра                                                                                                    | ции Организация                                                                                                    |                                                                           | Подраза                                                                                                    | 20.00141                                                              | Группа сот                                         | Отви                      | 4             |
| Создать 🔗 (+)<br>Дата<br>П 18.10.2016 12:18.0<br>19.10.2016 9.24.33                                                                                                    | Найти (%), (4)     Номер     Но осососта                                                                                                    | <ul> <li>Печать табеля</li> <li>Период регистра</li> <li>Ноябрь 2016</li> <li>Октябрь 2016</li> </ul>                                                                 | Coraersaura<br>F5/3 CFK5 N=1 w<br>F5/3 CFK5 N=1 w                                                                                                    | и. Н.И<br>И. Н.И                                                          | Подраза<br>Ожогово<br>Ожогово                                                                                                    | илени<br>ое отд<br>ое отд                                             | Группа сот                                         | Отве<br>Стар              | A STATE AND   |
| Создать 🔗 (+)<br>Дата<br>18.10.2016 12:18:0<br>                                                                                                    | Q, Haitm.         Will         Will                                                                                                    | <ul> <li>Печать табеля</li> <li>Период регистра</li> <li>Ноябрь 2016</li> <li>Октябрь 2016</li> </ul>                                                                 | Coraeksauka<br>FEY3 CFK5 N=1 w<br>FEY3 CFK5 N=1 w                                                                                                    | и. Н.И<br>И. Н.И                                                          | Подраза<br>Ожогово<br>Ожогово                                                                                                    | алены<br>Эе отд<br>Эе отд                                             | Группа сот                                         | Отен<br>Стар<br>Стар      | A TON TON TON |
| Создать 🖉 (+)<br>Дата<br>18.10.2016 12:18:0<br>19.10.2016 9:24:30                                                                                                    | С. Найти                                                                                                    | <ul> <li>Печать табеля</li> <li>Период регистра</li> <li>Ноябрь 2016</li> <li>Октябрь 2016</li> </ul>                                                                 | ции Организация<br>ГБУЗ СГКБ №1 и<br>ГБУЗ СГКБ №1 и                                                                                                    | ч. Н.И<br>ч. Н.И                                                          | Подраза<br>Ожогово<br>Ожогово                                                                                                    | арлени<br>ре отд<br>ре отд                                            | Fpynna cor                                         | Отек<br>Стар<br>Стар      | A LINE A      |
| © Создать<br>Дата<br>Пата<br>18.10.2016 12:18:0<br>↓ 19.10.2016 9:24:30                                                                                                    | Найти                                                                                                    | и Печать табеля<br>Период регистра<br>Ноябрь 2016<br>Октябрь 2016                                                                                                    | ции Организация<br>ПБУЗ СГКБ №1 и<br>ПБУЗ СГКБ №1 и                                                                                                    | м. Н.И<br>м. Н.И                                                          | Подраза<br>Ожогово<br>Ожогово                                                                                                    | 20.069%<br>Эе отд<br>Эе отд                                           | Группа сот                                         | Отви<br>Стар<br>Стар      | A             |
| © Создать   Ø (+)<br>Дата<br>  18.10.2016 12:18.0<br>  19.10.2016 9:24:30<br>  9<br>  19.10.2016 9:24:30<br>  9<br>  10.2016 9:24:30<br>  9<br>  10.2016 9:24:30<br>  9<br>  10.2016 9:25<br>  10.2016 9:25<br>  10.2016 9: | С. Найти                                                                                                    | Печать табеля<br>Период регистра<br>Ноябрь 2016<br>Октябрь 2016                                                                                                    | организация<br>ГБУЗ СГКБ №1 и<br>ГБУЗ СГКБ №1 и                                                                                                    | м. Н.И<br>м. Н.И                                                          | Подраза<br>Окогово<br>Окогово                                                                                                    | аллени<br>ое отд                                                      | Группа сот<br>Все де                               | Отви                      | A             |
| © Создать 🖉 (+)<br>Дата<br>18.10.2016 12:18:0<br>19.10.2016 9.24:30<br>Распределени<br>Ø 🖹 @ Найти<br>Номер                                                                                                    | Найти                                                                                                    | Пенать табеля<br>Период регистра<br>Ноябрь 2016<br>Октябрь 2016                                                                                                    | ции Организация<br>ПБУЗ СПКБ №1 и<br>ПБУЗ СПКБ №1 и<br>Лата                                                                                                    | м. Н.И<br>м. Н.И                                                          | Rozpasa<br>Oxoroec<br>Oxoroec                                                                                                    | авлени<br>ое отд<br>ое отд<br>Статус                                  | Fpyma cor<br>Bce ge                                | Отен<br>Стар<br>Р         |               |
| Создать Л (н)<br>Дата<br>П 18.10.2016 12:18:0<br>П 19.10.2016 9:24:30<br>П 19.10.2016 9:24:30<br>П 19.10.2016 9:35<br>П 19.10.2016 9:35<br>П 19.10                                                                                                    | Найти                                                                                                    | Пенать табеля<br>Период регистра<br>Ноябрь 2016<br>Октябрь 2016<br>                                                                                                   | Цин Организация<br>ПБУЗ СГКБ №1 и<br>ГБУЗ СГКБ №1 и<br>Лата<br>24 13.10.2016 14:13.                                                                                                    | м. Н.И<br>м. Н.И<br>Намер<br>15 00000                                     | Rozpasa<br>Oxoroec<br>Oxoroec<br>Oxoroec                                                                                                    | аплени<br>ое отд<br>ое отд<br>Статус<br>Редактия                      | Fpyma cor<br>Bce de                                | Отен<br>Стар<br>Р         | A             |
| Создать 2 (н)<br>Дата<br>18.10.2016 12:18:0<br>19.10.2016 9:24:30<br>Распределени<br>2 🔊 🧟 С. Наяти<br>Номер<br>000000001<br>000000001                                                                                                    | Найти                                                                                                    | Печать табеля<br>Период регистра<br>Ноябрь 2016<br>Октябрь 2016<br>*<br>Вид раснета<br>(+) ВМП областно<br>(+) ВМП областно<br>(+) ВМП областно                       | ции Организация<br>ПБУЗ СГКБ №1 и<br>ПБУЗ СГКБ №1 и<br>Лата<br>А 13.10.2016 14:13:<br>а 13.10.2016 13:32:                                                                                              | м. Н.И<br>м. Н.И<br>Номер<br>15 00000<br>12 00000                         | Подраза<br>Окогово<br>Окогово<br>Окогово<br>Окогово<br>Окогово<br>Окогово<br>Окогово                                                                                                    | аплени<br>ое отд<br>ое отд<br>Статус<br>Редактир<br>Редактир          | Группа сот<br>Все до<br>руется                     | Отен<br>Стар<br>Стар<br>Р | 4             |
| Создать Л (н)<br>Дата<br>18.10.2016 12:18:0<br>19.10.2016 9:24:30<br>Распределени<br>Лайти<br>Номер<br>000000001<br>000000001<br>000000001                                                                                                    | Найти                                                                                                    | Печать табеля<br>Период регистра<br>Ноябрь 2016<br>Октябрь 2016<br>•••<br>Вид раснета<br>(+) ВМП областно<br>(+) ВМП областно<br>(+) ВМП областно<br>(+) ВМП областно | ции Организация<br>ПБУЗ СГКБ №1 и<br>ПБУЗ СГКБ №1 и<br>ПБУЗ СГКБ №1 и<br>Лата<br>и 13.10.2016 14.13.<br>и 13.10.2016 13.32.<br>и 13.10.2016 13.32.                                                     | м. Н.И<br>м. Н.И<br>Номер<br>16 00000<br>12 00000<br>12 00000             | Подраза<br>Ожогово<br>Ожогово<br>Ожогово<br>Ожогово<br>Ожогово<br>Ожогово<br>Ожогово<br>Ожогово<br>Ожогово<br>Ожогово<br>Ожогово<br>Ожогово                                                                                                    | аплени<br>ре отд<br>ре отд<br>Статус<br>Гедакти<br>Редакти<br>Редакти | Группа сет<br>Все де<br>руется<br>руется<br>руется | Отен                      |               |
| Создать Л (н)<br>Дата<br>18.10.2016 12:18:0<br>19.10.2016 9:24:30<br>Распределени<br>2 🔊 Q. Найти.<br>Номер<br>000000001<br>000000001<br>000000001                                                                                                    | Найти. 3. 4     Номер     Осососота     Осососота      Осососота      Ососота      Ососота      Осота      Осота      Осот | Печать табеля<br>Период регистра<br>Ноябрь 2016<br>Октябрь 2016<br>••••••••••••••••••••••••••••••••••••                                                               | Сани Органисация<br>ГБУЗ СГКБ №1 и<br>ГБУЗ СГКБ №1 и<br>ГБУЗ СГКБ №1 и<br>Лата<br>А<br>13.10.2016 14:13-<br>13.10.2016 13:32-<br>13.10.2016 13:32-<br>13.10.2016 13:32-<br>13.10.2016 13:32-<br>14.13- | м. Н.И<br>м. Н.И<br>Homes<br>t6 00000<br>12 00000<br>12 00000<br>12 00000 | Подраза<br>Ожогово<br>Ожогово<br>Охово<br>Охово | аллени<br>ре отд<br>ре отд<br>редакти<br>Редакти<br>Редакти<br>Провер | Группа сот<br>Все де<br>руется<br>руется<br>нается | Отви                      | -             |

Рис.5 – Форма создания документа «План-график рабочего времени». Пометка на удаление.

Для того, чтобы окончательно удалить помеченный на удаление документ из списка, необходимо выделить его в списке документов, и на панели инструментов нажать кнопку **<Все действия> <Удалить>**.

1. >

# Другие действия с формой документа «План-график рабочего времени»

По нажатию кнопки **<Скрыть дополнительные поля>** можно скрыть некоторые поля формы создания документа «План-график рабочего времени». При повторном нажатии кнопки скрытые поля появятся вновь.

## 1. Работа с документом «Табель»

# Создание документа «Табель»

Для создания документа «Табель» необходимо в секции «Табели» нажать кнопку **«Создать»**. В открывшейся вкладке следует заполнить все необходимые для создания документа «Табель» поля:

1. >

Поле «Месяц». В этом поле необходимо задать период формирования документа «Табель», кликнув левой кнопкой мыши по кнопке с пиктограммой «Стрелка вниз», и выбрав из выпадающего списка нужные месяц и год (см. рис.1). Также установить месяц можно при помощи кнопок перемещения по списку месяцев «вниз» и «вверх».

2. >

**Поле** «**Организация**» заполняется автоматически в соответствии с Учреждением, в котором установлена Система.

3. >

Поле «Группа сотрудников» заполняется при необходимости формирования списка сотрудников, объединенных в определенную группу.

| écau:           | Ноябрь 2016 -   | 1    | Организация: ГБ | SV3 CFK5 N=1 yee. H. | И. Пирогов | a                     | Дата: 09.11.20   | 016 0 🎒 Номер | ×[]               |
|-----------------|-----------------|------|-----------------|----------------------|------------|-----------------------|------------------|---------------|-------------------|
| уппа сотруднико | ю: Апрель 2016  | A    | Подра           | азделение организа   | Law: Oxoro | овое отделение №11    |                  |               |                   |
| новной показат  | eno: Man 2016   |      |                 |                      |            | ***                   | q                |               |                   |
| Заполнить таб   | ель Июль 2016   | -    | по план-графику | • ОДобавить со       | трудника   | Добавить показатель * | 🗙 Удалить сотру; | дника         | Все действи       |
| Сотрудные       | Abryct 2016     |      | Не работает     | Норма времени        | Итого      | Период работы начало  | Должность        |               | Занимаемых ставои |
| Показате        | Пе Октябоь 2016 |      |                 |                      |            | Период работы оконча  | P510             |               |                   |
|                 | House 2016      |      |                 |                      |            |                       |                  |               |                   |
|                 | Декабрь 2016    |      |                 |                      |            |                       |                  |               |                   |
|                 | 0.0017          | 1000 |                 |                      |            |                       |                  |               |                   |
|                 | 2017-           |      |                 |                      |            |                       |                  |               |                   |
|                 | 2017            |      |                 |                      |            |                       |                  |               |                   |
|                 | 2017            |      |                 |                      |            |                       |                  |               |                   |
| Статус докумен  | 2017            |      |                 |                      |            |                       |                  |               |                   |

Рис.1 - Форма создания документа «Табель». Выбор периода.

1. >

Поле «Подразделение организации» заполняется автоматически в соответствии с подразделением, к которому относится Пользователь.

2. >

**Поле «Дата»** – дата создания отчета. Заполняется автоматически (текущая дата).

3. >

Поле «Номер» – порядковый номер документа в списке. Присваивается автоматически при записи документа в список документов. При необходимости можно задать номер вручную. Для этого нужно установить курсор в поле и начать вводить номер документа, затем подтвердить редактирование в появившемся сообщении и продолжить ввод (см. рис.2).

4. >

Поле «Основной показатель» – показатель, который будет выведен в Табеле по каждому сотруднику, как основной. По умолчанию установлен показатель «КоличествоЯвок». При необходимости можно поменять основной показатель, нажав кнопку Выбрать (либо F4), и в появившемся окне выбрать нужный показатель из списка.

| 3    | аписать 🕡 И     | нормация о видах вр | жмени   🔐 Печат | SV3 CEKE Not use H | •<br>И Пирогов             |                         | Data 09 11 2016 0 🖷 How |                   |
|------|-----------------|---------------------|-----------------|--------------------|----------------------------|-------------------------|-------------------------|-------------------|
| NUM  | COTTOVENEROS    |                     | Dogo            | aspenesse oprasusa | Lass Oxoro                 | BOE OTZEDENJE NE11      |                         |                   |
| 2+08 | ной показатель: | Количество Явок     | 100 100         |                    | 17. ( ) <b>( )</b> ( ) ( ) |                         |                         |                   |
| 3    | полнить табель  | 🐻 Заполнить табел   | h no man rpace  | • 🔂 Добавить со    | трудника .                 | Добавить показатель • 🔀 | Идалить сотрудника      | Все действи       |
| 8    | Сотрудник       |                     | Не работает     | Норма времени      | Minoro                     | Период работы начало    | Должность               | Занимаемых ставок |
|      | Показатель      |                     | a second and    |                    |                            | Период работы окончание |                         |                   |
|      |                 |                     |                 | Da                 | Нет                        |                         |                         |                   |
|      |                 | ¥                   |                 | Ωø                 | Нет                        |                         |                         |                   |

Рис.2 – Форма создания документа «Табель». Запрос подтверждения ввода порядкового номера документа вручную.

После заполнения всех необходимых полей следует нажать кнопку **Заполнить табель**>, если необходимо заполнить Табель согласно Графику работ. Если же необходимо заполнить табель по План-графику рабочего времени за соответствующий отчетный период, нужно нажать кнопку **Заполнить табель по план-графику**> и из появившегося меню выбрать пункт **«Заполнить табель по план графику»** (см. рис.3).

Когда Табель будет заполнен, Пользователь может внести в него корректировки (при необходимости).

**Добавить сотрудника** в список можно при помощи кнопки **<Добавить сотрудника>** на панели инструментов. При этом в конце загруженного ранее списка сотрудников появится строка для добавления нового сотрудника (см. рис.4).

**Удалить сотрудника** из списка сотрудников можно выделив его в списке сотрудников и нажав кнопку **<Удалить сотрудника>** на панели инструментов.

Добавить показатель можно при помощи кнопки на панели

инструментов **<Добавить показатель>**. Добавить показатель можно как для одного выделенного в списке сотрудника, так и для всех сотрудников в списке.

| 3     | аписать) 🕡     | Информация о видах і | времени   🍙 Печать •  | • Заполнять •       |          |                    |        |                   |           |                   |
|-------|----------------|----------------------|-----------------------|---------------------|----------|--------------------|--------|-------------------|-----------|-------------------|
| Іесяц | ¢.)            | Ноябрь 2016 💌        | Организация ГБУ       | З СГКБ №1 им. Н.И.  | Пирогова | 1                  | 1      | ата: 09.11.2016 ( | 0 🗊 Номер |                   |
| pynna | сотрудников.   |                      | Подрези               | деление организация | oxoroe   | юе отделение №11   | ***    |                   |           |                   |
| сновн | ной показателя | Количество Явок      |                       |                     |          |                    | Q      |                   |           |                   |
| ф За  | полнить табеля | Заполнять табе       | нь по план графику +  | Добавить сотру      | днека Д  | обавить показатель | - × Y  | далить сотрудник. | a.        | Все действи       |
| N     | Сотрудник      | Заполнить та         | бель по план графику  |                     | toro     | Период работы нач  | ano    | Должность         |           | Занимаемых ставок |
|       | Показатель     | Заполнить по         | о всем сотрудникам на | текуший день        |          | Период работы око  | живные |                   |           |                   |
|       |                |                      |                       |                     |          |                    |        |                   |           |                   |
|       |                |                      |                       |                     |          |                    |        |                   |           |                   |
| 4     |                | ст.<br>              |                       |                     |          |                    |        |                   |           |                   |
| Стат  | тус документа  | 1 <i>7.</i>          |                       |                     |          |                    |        |                   |           |                   |

Рис.3 – Форма создания документа «Табель». Заполнение документа «Табель».

При необходимости, нажав на кнопку **<Заполнить> <Проверка расхождений>** можно выполнить проверку Табеля на наличие ошибок.

При заполнении Табеля следует учитывать, что количество часов в Табеле (столбец «Итого») должно совпадать с количеством часов по норме времени из графика (столбец «Норма времени»).

Чтобы сохранить Табель в списке табелей, следует нажать на кнопку **<Записать>**.

| LROR |                               | Ноябрь 2016 .                 | Oprawisauxa [   | EV3 CFKE №1 им. H.V  | Пирогов         | a D                         | ата: 09.11.2016 0 💋 Номер                                                                                      | d D               |
|------|-------------------------------|-------------------------------|-----------------|----------------------|-----------------|-----------------------------|----------------------------------------------------------------------------------------------------|-------------------|
| אחתי | сотрудников:                  | Second Second Second          | Подр            | овзделение организац | MI Ditati       | ение анестезиологии ре      | - Antonio antonio antonio antonio antonio antonio antonio antonio antonio antonio antonio antonio antonio anto | 2                 |
| HOBH | ой показатель                 | Количество Явок               | and a second    |                      | 100 (960-960-96 | Q                           |                                                                                                    |                   |
| 3an  | олнить табель                 | Заполнить табег               | по план-графику | • ОДобавить сотр     | удежа           | Добавить показатель • 🛛 💥 У | далить сотрудчика                                                                                              | Все действия      |
|      | Сотрудник                     |                               | Не работает     | Норма времени        | Итого           | Период работы начало        | Должность                                                                                                    | Занимаемых ставок |
|      | Показатель                    |                               |                 |                      |                 | Период работы окончание     |                                                                                                    |                   |
| 105  | шириня опа<br>Количество Яв   | ЫГА СЕРГЕЕВНА (Внут<br>Кок    | D               | 80,900               |                 | 01.11.2016<br>30.11.2016    | Врач-анестезиолог реани                                                                                        | 0.5               |
| 106  | шишков юри<br>Количество Як   | ий юрьевич (внеш) (<br>юк     |                 | 80,900               |                 | 01.11.2016<br>30.11.2016    | Враканестезиолог реани                                                                                         | 0.5               |
| 107  | Шкатько Вера<br>Количество Ра | а Григорьевна (Осн) (<br>юк   | 0               | 162,800              |                 | 01.11.2016<br>30.11.2016    | Медицинская<br>сестра анестезист                                                                               | 1.0               |
| 108  | Шкатько Вера<br>Количество Яв | а Григорьевна (Внут) (<br>зок |                 | 39,950               |                 | 01.11.2016<br>30.11.2016    | Медицанская<br>сестра-анестезист                                                                               | 0,2               |
| 109  | Яблоков Серг<br>Количество Яв | ей Александрович (О<br>зок    | O               | 162,800              |                 | 01.11.2016<br>30.11.2016    | Врачанестезиолог реани                                                                                         | 1.0               |
| 110  | Яблоков Серг<br>Количество Ва | ей Александроеич (В.,         |                 | 80,900               |                 | 01.11.2016<br>30.11.2016    | Врачанестезиолог реани                                                                                         | 0.5               |
| 111  | КоличествоЯе                  | юк                            | 0               |                      |                 |                             |                                                                                                    |                   |
|      |                               | and and                       | -               |                      |                 | 10                          |                                                                                                    |                   |
|      |                               | e                             |                 |                      |                 |                             |                                                                                                    | (F)               |

Рис.4 – Форма создания документа «Табель». Добавление сотрудника.

#### 1. >

# Завершение редактирования и проведение документа «Табель»

После того, как все необходимые корректировки в Табеле были произведены, следует выбрать текущий статус документа.

Если необходимо создать табель за первую половину месяца, то в поле «Текущий статус» нужно оставить значение «Первая половина», установленное по умолчанию, и нажать на кнопку **Завершить редактирование>**. После этого первая половина месяца станет недоступна для редактирования и ячейки будут выделены серым цветом.

Если необходимо создать табель за весь месяц, то в поле «Текущий статус» нужно выбрать значение «Текущий месяц» и нажать на кнопку **<Завершить редактирование>**. После этого Табель за выбранный месяц станет недоступен для редактирования и все ячейки таблицы будут выделены серым цветом.

После завершения редактирования, при необходимости, следует провести Табель. Для этого в списке табелей нужно выделить нужный Табель, кликнуть по нему правой кнопкой мыши и из появившегося меню выбрать пункт «Провести».

#### 1. Печать документа «Табель»

Чтобы распечатать документ «Табель» полностью, необходимо открыть нужный документ из списка и нажать кнопку **«Печать» «Печать табеля»** на панели инструментов. Затем, на появившейся вкладке «Таблица» необходимо нажать кнопку с пиктограммой «Принтер» на панели инструментов окна и настроить параметры печати.

Чтобы распечатать Табель по одному сотруднику, необходимо выделить сотрудника в списке и нажать **«Печать» «Печать табеля расчета»** на панели инструментов. На появившейся вкладке «Таблица» необходимо нажать кнопку с пиктограммой «Принтер» на панели инструментов окна и настроить параметры печати.

#### Лист регистрации изменений

|      | -                             |                                       |                |                                        |          |      |
|------|-------------------------------|---------------------------------------|----------------|----------------------------------------|----------|------|
| Изм. | Номера<br>листов<br>(страниц) | Всего листов<br>(стр.) в<br>документе | №<br>документа | Входящий\\<br>№ сопроводи-<br>тельного | Под-пись | Дата |
|      |                               |                                       |                | документа                              |          |      |
|      | измененных                    | Заме-нен-ных                          | новых          | Аннулиро-ванных                        |          |      |
|      |                               |                                       |                |                                        |          |      |
|      |                               |                                       |                | 1                                      |          |      |
|      |                               |                                       |                |                                        |          |      |
|      |                               | i                                     |                |                                        | [        |      |
|      |                               |                                       |                |                                        |          |      |
|      |                               |                                       |                |                                        |          |      |
|      |                               |                                       | -              |                                        | 1        |      |
|      |                               |                                       |                |                                        |          |      |
|      |                               | 1                                     |                |                                        | 1        |      |
|      |                               |                                       |                |                                        |          |      |
|      |                               |                                       |                |                                        |          |      |
|      |                               | 1                                     |                |                                        |          |      |
|      |                               |                                       |                |                                        |          |      |
|      | 1                             | 1                                     | 1              |                                        | 1        |      |
|      |                               |                                       |                |                                        |          |      |
|      |                               |                                       |                |                                        |          |      |
|      |                               | ļ.                                    |                |                                        | !        |      |
|      |                               |                                       |                |                                        |          |      |

# СОСТАВИЛИ

| Наименование<br>организации,<br>предприятия | Должность<br>исполнителя | Фамилия, имя,<br>отчество | Подпись | Дата |
|---------------------------------------------|--------------------------|---------------------------|---------|------|
|                                             |                          |                           |         |      |
|                                             |                          |                           |         |      |

## СОГЛАСОВАНО

| Наименование<br>организации,<br>предприятия | Должность<br>исполнителя | Фамилия, имя,<br>отчество | Подпись | Дата |
|---------------------------------------------|--------------------------|---------------------------|---------|------|
|                                             |                          |                           |         |      |
|                                             |                          |                           |         |      |
|                                             |                          | <u> </u>                  | ļ       |      |

## Список изменений в релизах:

1. Релиз № 1.0.102.1.1 от 2 ноября 2016 г.

Создана роль для пользователя, которому будет доступно редактирование документа Табель учета рабочего времени (стандартный механизм).

From: http://wiki.parus-s.ru/ - **ИМЦ Wiki** 

Permanent link: http://wiki.parus-s.ru/doku.php?id=okabu:zikbu:func:3b71d3fb\_2d38\_11e6\_946d\_0050569e7e0a Last update: 2016/12/29 12:12

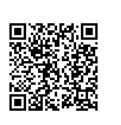